# How to setup Bluetooth Guest Keys with KASaccess

On this page:

- Introduction
- <u>Requirement</u>
- Added Features if Using a Unique Identifier
- Adding Keys

#### Introduction:

Guest Keys (Pin Codes or RFID Cards) when created have a Bluetooth key/s associated by default. This is applied through the Unique Identifier section for new Guests, or if a Unique Identifier already exists please choose Select Key User on the Add Keys page for new guests. The Unique Identifier needs to have no spaces. ie - JohnJones, NOT John Jones or Fred Smith, the Identifier would be FredSmith. The unique identifier can be whatever you like. (No two people can have the same identifier)]

#### **Requirement:**

The Unique Identifier needs to have no spaces. ie - JohnJones, NOT John Jones or Fred Smith, the Identifier would be FredSmith. The unique identifier can be whatever you like. (No two people can have the same identifier.)

### Added Features if Using a Unique Identifier:

- With an email address This will email the Guest with the details on their stay like Pin Code, Room number/Room title, Bluetooth Key instructions.
- A mobile number This will SMS the Guest with their details on their stay like Pin Code, Room number/Room title, Bluetooth Key instructions.

## **Adding Keys**

(All Keys have when created a Bluetooth key/s associated by default)

1. Click "Keys" Under "Access and Passage" then "ADD".

| Demo Account                                    | + ADD                                                     |                  |                     |                                            |                      |                  |  |  |  |  |  |
|-------------------------------------------------|-----------------------------------------------------------|------------------|---------------------|--------------------------------------------|----------------------|------------------|--|--|--|--|--|
| NAVIGATIONS                                     | Keys List                                                 |                  |                     |                                            |                      | Page display 🗸 🗸 |  |  |  |  |  |
| Dashboard                                       | Compares to Look                                          |                  |                     |                                            |                      |                  |  |  |  |  |  |
| Properties                                      | Property Lock      Identifier     Guest Name     PIN/Card | Туре             | Floors F            | Position Activation Date [To - Free        | m] Created By Source | Status Actions   |  |  |  |  |  |
| Doors and Locks <                               |                                                           |                  |                     | 01/01/2020                                 | <b>m</b>             |                  |  |  |  |  |  |
| Access and Passage                              | KASTest Select Locks   Key by Identifier/Pin/Name         | Select Lock Type |                     | 01/01/2099                                 | <b>m</b>             | ALL Q. Search    |  |  |  |  |  |
| <ul><li>𝔅 Keys</li><li>✤ Free Passage</li></ul> | fest                                                      | PIN              | 1 - I               | 101 25/08/2023 10:40AM - 25/08/<br>2:00PM  |                      | Error C Retry    |  |  |  |  |  |
| 💭 Map View                                      | KASTest                                                   | KEYCARD          | 2 - E               | 101 24/08/2023 1:52PM - 31/08/20<br>2:00PM | - 123                | Success          |  |  |  |  |  |
| 🐨 Gateways                                      | KASTest                                                   | PIN              | 5 - I               | 101 24/08/2023 12:47PM - 07/09//<br>2:00PM |                      | Success          |  |  |  |  |  |
| Custom Events <                                 | KASTest                                                   | PIN              | 1 - I               | 24/08/2023 12:18PM - 07/09/2<br>2:00PM     |                      | Success          |  |  |  |  |  |
| 🗹 Reports 🗸 🤇                                   | KASTest                                                   | KEYCARD          | View Floors         | 102 23/08/2023 12:55PM - 06/09/<br>2:00PM  |                      | Success          |  |  |  |  |  |
| ADMIN CONFIGURATIONS                            | KASTest                                                   | KEYCARD          | 2 - E               | 103 23/08/2023 12:55PM - 06/09//<br>2:00PM |                      | Success          |  |  |  |  |  |
| Cusers Configurations <                         | KASTest                                                   | KEYCARD          | View Floors         | 101 18/08/2023 3:07PM - 07/09/20<br>2:00PM | - 123                | Success          |  |  |  |  |  |
| Messaging Template                              | KASTest                                                   | KEYCARD          | 1.1                 | 18/08/2023 3:07PM - 07/09/20<br>2:00PM     | 123 -                | Success          |  |  |  |  |  |
|                                                 | KASTest                                                   | PIN              | 1                   | 101 22/08/2023 10:00AM - 22/04/2<br>3:00PM | - 1026               | Error C Retry    |  |  |  |  |  |
|                                                 | KASTest                                                   | KEYCARD          | ${\bf r} = {\bf r}$ | 18/08/2023 10:33AM - 01/09/2<br>2:00PM     |                      | Error 2 Retry    |  |  |  |  |  |
|                                                 | KASTest                                                   | KEYCARD          | 1.1                 | 101 18/08/2023 10:27AM - 31/08/<br>2:00PM  |                      | Error C Retry    |  |  |  |  |  |
|                                                 | KASTest                                                   | KEYCARD          | 1.1                 | 103 18/08/2023 11:00AM - 29/08/            |                      | Success          |  |  |  |  |  |

2. Select Key Type PIN or RFID Card or 'Is BT Only Key'

| KAS<br>KEYLASS ACCASS SECURITY      |                                                                                                    |  |  |  |  |  |  |  |
|-------------------------------------|----------------------------------------------------------------------------------------------------|--|--|--|--|--|--|--|
| Demo Account<br>nat@kas.com.au      | Keys Detail                                                                                                    |  |  |  |  |  |  |  |
| NAVIGATIONS                         | Add Key                                                                                                    |  |  |  |  |  |  |  |
| 🙆 Dashboard                         | E VASureer Constalvase Ann                                                                                                    |  |  |  |  |  |  |  |
| Properties                          | L Processories a manufactor pape<br>All LRCS are also available as block by using the KASAccess APP on the recipients smartphone. An email will be sent,                                                                                                    |  |  |  |  |  |  |  |
| Doors and Locks v                   |                                                                                                    |  |  |  |  |  |  |  |
| ACRs and Locks                      | 2 Is BT Only Key                                                                                                    |  |  |  |  |  |  |  |
| 】 Lifts and Relays<br>回 Lock Groups | Select or Add User                                                                                                    |  |  |  |  |  |  |  |
| 🏭 iPassan Profile                   | Select a Key User (Shoso here if user almaty with                                                                                                    |  |  |  |  |  |  |  |
| iPassan Doors                       | Select Guest User                                                                                                    |  |  |  |  |  |  |  |
| 1 iPassan Lifts                     | Guest Identifier (Entry a New Guest Identifier (Entry a New Guest Identifier (Entry A New Guest Identifier (Entry A New Guest |  |  |  |  |  |  |  |
| Access and Passage <                | 0 full hans                                                                                                    |  |  |  |  |  |  |  |
| 🗇 Map View                          | Guest Hobile Number                                                                                                    |  |  |  |  |  |  |  |
| 🗢 Gateways                          | Ensil Mobile Sunder                                                                                                    |  |  |  |  |  |  |  |
| Z Queue Table                       | Send Activation Mail                                                                                                    |  |  |  |  |  |  |  |
| Custom Events <                     | Key Validation                                                                                                    |  |  |  |  |  |  |  |
| Reports <                           | Properties                                                                                                    |  |  |  |  |  |  |  |
| ADMIN CONFIGURATIONS                | KSTeat                                                                                                    |  |  |  |  |  |  |  |
| 🕫 Users Configurations <            | Start Date Time End Date Time                                                                                                    |  |  |  |  |  |  |  |
| Messaging Template                  | 28/06/2033 💼 10.51 O                                                                                                    |  |  |  |  |  |  |  |
|                                     | 08:00 99:00 12:00 12:00 12:00 14:00 08:00 19:00 12:00 12:00 14:00                                                                                                    |  |  |  |  |  |  |  |
|                                     | Adltock                                                                                                    |  |  |  |  |  |  |  |
|                                     |                                                                                                    |  |  |  |  |  |  |  |

#### 3. Add Guest details -

• If the Guest is Existing, please select their name from the 'Select a Key User' section or if New Guest Please enter a unique identifier for the Guest in the section - Guest Identifier

| KAS <sup>®</sup>                      | E                                                                                                    |                                                 |                     |                                           |  |  |  |  |
|---------------------------------------|----------------------------------------------------------------------------------------------------|-------------------------------------------------|---------------------|-------------------------------------------|--|--|--|--|
| Demo Account                          | Keys Detail                                                                                                    |                                                 |                     |                                           |  |  |  |  |
| NAVIGATIONS                           | Add Key                                                                                                    |                                                 |                     |                                           |  |  |  |  |
| 월 Dashboard                           | D KASaccess Smartphone App                                                                                                    |                                                 |                     |                                           |  |  |  |  |
| Properties                            | ALL KETS are also available as bloetooth unlook key using the KASaccess AP on the recipients anarphone. An email will be sent. |                                                 |                     |                                           |  |  |  |  |
| Doors and Locks <                     |                                                                                                    |                                                 |                     |                                           |  |  |  |  |
| +D Access and Passage V               | Is BT Only Key                                                                                                    |                                                 |                     |                                           |  |  |  |  |
| a, Keys                               | KeyCard or FOB (RFID) number                                                                                                   | 9                                               | Key Type            |                                           |  |  |  |  |
| * Free Passage                        |                                                                                                    |                                                 |                     |                                           |  |  |  |  |
| 🖽 Map View                            | Select or Add User                                                                                                    |                                                 |                     |                                           |  |  |  |  |
| 🗢 Gateways                            | Select a Key User (Doose here if user almady edid)                                                                             |                                                 |                     |                                           |  |  |  |  |
| 📕 Queue Table                         | Select Guett User                                                                                                    |                                                 |                     |                                           |  |  |  |  |
| Custom Events <                       | Guest Identifier (Enter a New Guest Identifer If the Key User Does Not Alread                                                  | ty Exist - email, mobile number, license, etc.) | Guest Name          |                                           |  |  |  |  |
| द्री Reports <                        | L                                                                                                    | 0                                               | Pull Name           |                                           |  |  |  |  |
| ADMIN CONFIGURATIONS                  | Guest Email                                                                                                    |                                                 | Guest Mobile Number |                                           |  |  |  |  |
| MR Hanne Carefornithan a              | Email                                                                                                    |                                                 | Mobile Number       |                                           |  |  |  |  |
| ∞ <sub>6</sub> Users configurations < | G Send Activation Mail                                                                                                    |                                                 |                     |                                           |  |  |  |  |
| Messaging Template                    | Key Validation                                                                                                    |                                                 |                     |                                           |  |  |  |  |
|                                       | Properties                                                                                                    |                                                 |                     |                                           |  |  |  |  |
|                                       | KASTest                                                                                                    | ~                                               |                     |                                           |  |  |  |  |
|                                       | Start Date                                                                                                    | Time                                            | End Date            | Time                                      |  |  |  |  |
|                                       | 25/08/2023                                                                                                    | 13:53                                           | <b>*</b>            | 14:00                                     |  |  |  |  |
| https://kasaccess.com/#               |                                                                                                    | 08:00 09:00 10:00 11:00 12:00 13:00 14:00       |                     | 08:00 09:00 10:00 11:00 12:00 13:00 14:00 |  |  |  |  |

• Modify the Guests Keys Start Date-Time / End Date-Time and select the Property, if you have multiple Properties on your account.

| Demo Account              |                                            |                                                    | 0 | Full Name                                                       |                         |  |  |  |
|---------------------------|--------------------------------------------|----------------------------------------------------|---|-----------------------------------------------------------------|-------------------------|--|--|--|
| SEXIOLTIN                 | Guest Email                                |                                                    |   | Guest Mobile Number                                             |                         |  |  |  |
| NAVIGATIONS               | Email                                      |                                                    |   | Mobile Number                                                   |                         |  |  |  |
| Dashboard                 | Send Activation Mail                       |                                                    |   |                                                                 |                         |  |  |  |
| Properties                | Key Validation                             |                                                    |   |                                                                 |                         |  |  |  |
| Doors and Locks           | Properties                                 |                                                    |   |                                                                 |                         |  |  |  |
| Access and Passage      < | KASTest                                    |                                                    | ~ |                                                                 |                         |  |  |  |
| [I] Map View              | Start Date                                 | Time                                               |   | End Date                                                        | Time                    |  |  |  |
| 💎 Gateways                | 25/08/2023                                 | 14:34<br>08:00 09:00 10:00 11:00 12:00 13:00 14:00 | ø |                                                                 | 14:00 O                 |  |  |  |
| Z Queue Table             | Add Lock                                   |                                                    |   |                                                                 |                         |  |  |  |
| Custom Events <           |                                            |                                                    |   |                                                                 |                         |  |  |  |
| Deports (                 | Select Lock(s) or Lift(s)                  |                                                    |   | Or select from Groups 'ACRs will autopopulate Locks/Lifts Reld. |                         |  |  |  |
|                           | Select locks                               |                                                    |   | Select groups                                                   |                         |  |  |  |
| ADMIN CONFIGURATIONS      | IPassan Access Profiles Configuration      |                                                    |   |                                                                 |                         |  |  |  |
| OC Users Configurations < |                                            |                                                    |   |                                                                 |                         |  |  |  |
| Messaging Template        | No salected Passan Acess Peellis           |                                                    |   |                                                                 |                         |  |  |  |
|                           | Floors Select                              |                                                    |   |                                                                 |                         |  |  |  |
|                           | No Lock(s) selected. Please select a Lock. |                                                    |   |                                                                 |                         |  |  |  |
|                           |                                            |                                                    |   |                                                                 |                         |  |  |  |
|                           | SAVE OCANCEL                               |                                                    |   |                                                                 |                         |  |  |  |
|                           |                                            |                                                    |   |                                                                 |                         |  |  |  |
|                           | KASaccess   KAS Keyless Access Security    |                                                    |   |                                                                 | kas.com.au   👁 Download |  |  |  |

• Select the Lock(s) or Lift(s) or Lock group from the there drop down you wish to assign to your Guest key.

| KAS                       | =                                                      |  |         |   |                                                                 |  |       |                 |  |
|---------------------------|--------------------------------------------------------|--|---------|---|-----------------------------------------------------------------|--|-------|-----------------|--|
| Demo Account              | 0                                                      |  |         |   | Full Name                                                       |  |       |                 |  |
| SIGN OUT IN               | Guest Email                                            |  |         |   | Guest Mobile Number                                             |  |       |                 |  |
| NAVIGATIONS               | Email                                                  |  |         |   | Mobile Number                                                   |  |       |                 |  |
| 🙆 Dashboard               | Send Activation Mail                                   |  |         |   |                                                                 |  |       |                 |  |
| Properties                | KeyValidation                                          |  |         |   |                                                                 |  |       |                 |  |
| Doors and Locks <         | Properties                                             |  |         |   |                                                                 |  |       |                 |  |
| Access and Passage      < | KASTest                                                |  |         | ~ |                                                                 |  |       |                 |  |
| 🖽 Map View                | Start Date                                             |  | Time    |   | End Date                                                        |  | Time  |                 |  |
| 🗢 Gateways                | 25/08/2023                                             |  | 14:34 ( | 0 | <b>=</b>                                                        |  | 14:00 | O               |  |
| 🗶 Queue Table             | 0800 9800 1000 1100 1200 1100 1400<br>Add Look         |  |         |   |                                                                 |  |       |                 |  |
| Custom Events <           |                                                        |  |         |   |                                                                 |  |       |                 |  |
| Reports <                 | Select Lock(s) or Lift(s)                              |  |         |   | Or select from Groups 'ACRs will autopopulate Locks/Life field. |  |       |                 |  |
| ADMIN CONFIGURATIONS      | Select locks.                                          |  |         |   | Select Bomber                                                   |  |       |                 |  |
| © Users Configurations <  | IPassan Access Profiles Configuration                  |  |         |   |                                                                 |  |       |                 |  |
| Messaging Template        | No selected Passan Access Profiles                     |  |         |   |                                                                 |  |       |                 |  |
|                           | Floors Select                                          |  |         |   |                                                                 |  |       |                 |  |
|                           | No Lodićij selected. Plesse select a Lock.             |  |         |   |                                                                 |  |       |                 |  |
|                           |                                                        |  |         |   |                                                                 |  |       |                 |  |
|                           | SAVE Ø CANCEL                                          |  |         |   |                                                                 |  |       |                 |  |
|                           |                                                        |  |         |   |                                                                 |  |       |                 |  |
|                           | KASaccess KAS Keyless Access Security lacconta ( # tow |  |         |   |                                                                 |  |       | au   🖶 Download |  |

If you want instructions for the guest user to be able to access the Bluetooth Key via our App, click or tap here.